# Kurzanleitung

# ZETA DLMS-Terminal 2011

Folgen Sie diesen Anweisungen Schritt für Schritt, um das ZETA DLMS-Terminal 2011 zu installieren und in Betrieb zu nehmen.

#### 1. Installation des ZETA DLMS-Terminals

Betriebssystem-Anforderungen:

ZETA DLMS-Terminal 2011 läuft auf Microsoft<sup>®</sup> Windows<sup>®</sup> XP und höher (32-Bit und 64-Bit).

Installieren Sie die aktuelle Version des DLMS-Terminals von der Installations-CD.

Das Setup-Programm installiert die notwendigen USB-Treiber und das Microsoft .NET Framework 4.0 bei Bedarf automatisch. Zur Installation dieser Komponenten sind Administratorenrechte erforderlich.

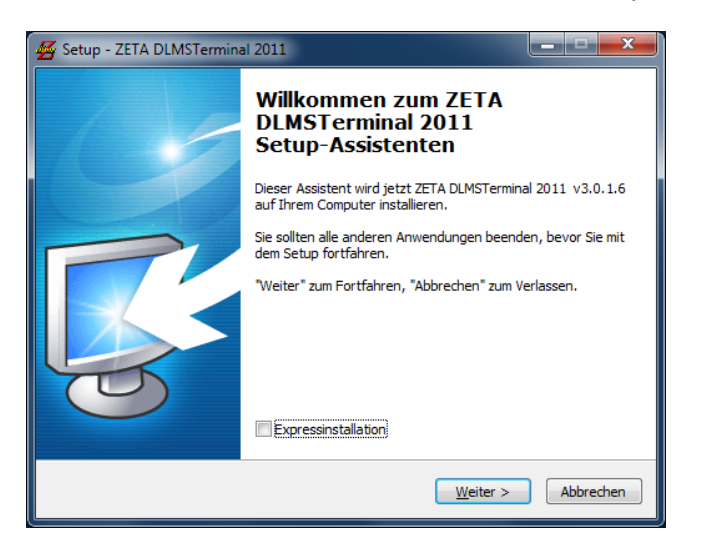

Für die korrekte Installation der USB-Treiber entfernen Sie alle angeschlossenen ZETA USB-Interfaces und aktivieren im Setup-Programm das Kästchen "Update ZETA USB Drivers":

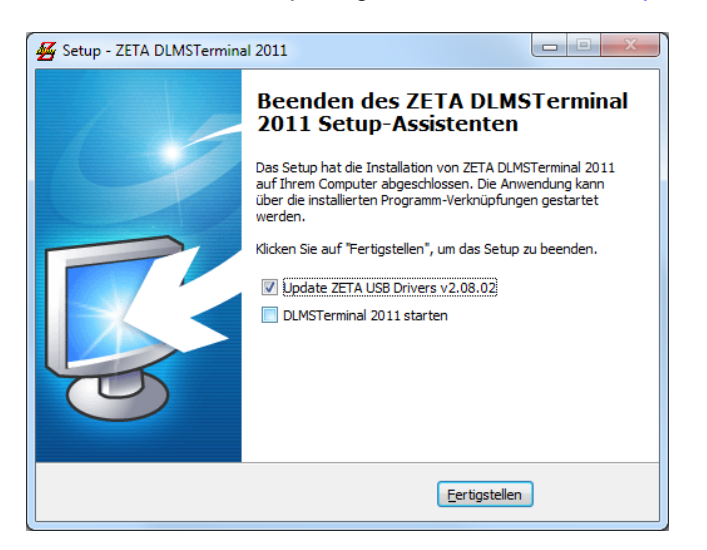

Damit ist die Installation des ZETA DLMS-Terminals abgeschlossen.

ZETA DLMS-Terminal 2011 lässt sich mit der integrierten Update-Funktion über das Internet aktualisieren. Alternativ finden Sie die aktuellste Version als Update auf <u>www.zeta-eng.ch</u> unter Produkte -> Zähler Anwender-SW -> DLMS-Terminal.

#### 2. Grundeinstellungen des Programms

ZETA DLMS-Terminal 2011 verfügt über einen Konfigurations-Manager. Damit können verschiedene Programmeinstellungen gespeichert und wieder abgerufen werden.

Starten Sie dazu das DLMS-Terminal und öffnen den Tab "Config-Manager".

Um einen benutzerspezifischen Pfad festzulegen, klicken Sie auf "Configuration file path…" und wählen das Verzeichnis für die gespeicherten Programmeinstellungen aus. Um den Standardpfad festzulegen, klicken Sie auf "Default path".

| 🚰 ZETA Engineering AG - DLMSTerminal [Ch:Direct Port:ZEH20073 Conf:Optical Port - CU] (ZETA Engineering AG) |                                                                               |                     |                            |                                |              |  |  |
|----------------------------------------------------------------------------------------------------|-------------------------------------------------------------------------------|---------------------|----------------------------|--------------------------------|--------------|--|--|
| File Edit View Execute Tools Help                                                                           |                                                                               |                     |                            |                                |              |  |  |
| 🤊 🖾 🕹 📓 🐱 😋 🕐                                                                                               | • •> 📗 🚝 🛋 🛋 🙋 🛍 🌶                                                            | i 🖅 🔹 📮             | <b>0</b>                   |                                | <u>adims</u> |  |  |
| Manufacturer: Landis+Gyr D                                                                                  | Device: Context:                                                              |                     |                            |                                | Disconnected |  |  |
| Device Object                                                                                               | t read/write Script                                                           | Setup               | Config manager             |                                |              |  |  |
| Load configuration                                                                                          |                                                                               |                     |                            |                                |              |  |  |
| Loaded                                                                                                    | C:\Users\Administrator.ZETA\                                                  | Documents\ZETA E    | ingineering AG\DLMSTerr    | minal\3.0.0.0\Optical Port     | - CU.conf    |  |  |
| Load defaults                                                                                               |                                                                               |                     |                            |                                | Default path |  |  |
| Configuration file path                                                                                     | C:\Users\Administrator.ZETA\Docu                                              | iments\ZETA Enginee | ring AG\DLMSTerminal\3.0.0 | .0                             |              |  |  |
|                                                                                                    | Configuration files                                                           |                     |                            |                                | Reload list  |  |  |
| Load configuration                                                                                          | 192.168.1.23 - 4059 - FlexEM<br>192.168.1.50 - 1000 - CU<br>Optical Port - CU |                     |                            | List of found configuration fi | les          |  |  |
|                                                                                                    |                                                                               |                     |                            |                                |              |  |  |
| Create configuration                                                                                        |                                                                               |                     |                            |                                |              |  |  |
| Save current configuration                                                                                  |                                                                               |                     |                            |                                |              |  |  |
| Idle Rec: OFF                                                                                               | -                                                                             |                     |                            |                                |              |  |  |

Alle weiteren Einstellungen werden im Tab "Setup" vorgenommen. Diese Einstellungen lassen sich jederzeit im "Config-Manager" abspeichern mittels "Save current configuration" und wieder laden mittels "Load configuration".

# 3. Grundeinstellungen für die Kommunikation

Die Kommunikationseinstellungen können im "Config-Manager" jederzeit mittels "Load defaults" auf die Standardwerte zurückgesetzt werden.

Alle Werte im Tab "Setup" unter "General" werden dabei auf die Standardwerte zurückgesetzt.

Sie finden diese Einstellungen auch im Menu "View" unter "Navigate to setup page".

| 🚰 ZETA Engineering AG - DLMSTerminal [Ch:Direct Port:ZEH20073 Conf:unknown] (ZETA Engineering AG) |                            |                                   |                                       |  |  |  |  |  |
|---------------------------------------------------------------------------------------------------|----------------------------|-----------------------------------|---------------------------------------|--|--|--|--|--|
| File Edit View Execute                                                                            | Tools Help                 |                                   |                                       |  |  |  |  |  |
| 🕐 🛃 👷 🗸 View toolbar device 📃 💿 🗉 🖪 🚱                                                             |                            |                                   |                                       |  |  |  |  |  |
| Manufacturer: View toolbar script Disconnected                                                    |                            |                                   |                                       |  |  |  |  |  |
| Device II Navigate to device page Setup Config manager                                            |                            |                                   |                                       |  |  |  |  |  |
| Remark / Navigate to setu                                                                         | up page                    |                                   |                                       |  |  |  |  |  |
| Application                                                                                       | up page of current channel |                                   |                                       |  |  |  |  |  |
| Application.                                                                                      |                            |                                   |                                       |  |  |  |  |  |
| Manufacturer                                                                                      | Public                     | Classes                           | Default path                          |  |  |  |  |  |
|                                                                                                   |                            | Path                              | ering AG\DLMSTerminal\3.0.0.0\classes |  |  |  |  |  |
| Connection manager                                                                                |                            |                                   |                                       |  |  |  |  |  |
| Communication channel                                                                             | Direct port access         | Scripts                           | Default path                          |  |  |  |  |  |
| Application                                                                                       | use lec mode E             | Path                              | A Engineering AG\DLMSTerminal\3.0.0.0 |  |  |  |  |  |
| Addressing mode                                                                                   | Logical name addressing    |                                   | Diffe the with                        |  |  |  |  |  |
| Addressing mode                                                                                   |                            | Iracing                           | A Engineering AG\DLMSTarming\\2.0.0   |  |  |  |  |  |
| Access level                                                                                      | Public Client              | Destination                       | Trace to terminal only                |  |  |  |  |  |
| Security mode                                                                                     | NONE                       | Level                             | Level 1                               |  |  |  |  |  |
| Password LLS                                                                                      |                            |                                   |                                       |  |  |  |  |  |
| Password HLS                                                                                      |                            | Keep alive                        | use keep alive mode 📝                 |  |  |  |  |  |
|                                                                                                   |                            | Keep alive interval [min. 10] (s) | 30                                    |  |  |  |  |  |
|                                                                                                   |                            |                                   |                                       |  |  |  |  |  |
| Ticks Src Mess                                                                                    | age                        |                                   |                                       |  |  |  |  |  |
| 11119476 DRV Drive                                                                                | rDLMSLN initializing       |                                   |                                       |  |  |  |  |  |
|                                                                                                   |                            |                                   |                                       |  |  |  |  |  |
|                                                                                                   |                            |                                   |                                       |  |  |  |  |  |
|                                                                                                   |                            |                                   |                                       |  |  |  |  |  |
| Idle Rec: OFF                                                                                     |                            |                                   | P .                                   |  |  |  |  |  |
|                                                                                                   |                            |                                   |                                       |  |  |  |  |  |

Die eingegebenen Passwörter werden verschlüsselt gespeichert und übertragen und sind weder im Setup noch in den Tracing-Daten sichtbar.

## 4. Kommunikationskanal auswählen

Wählen Sie unter "Setup" – "General" den gewünschten Kommunikationskanal aus:

- Direct port access

   (Kommunikation über serielle Schnittstellen, ZETA USB-Interfaces oder USB-Level-Konverter mit virtuellem Com-Port)
- Modem access (Kommunikation über PSTN-Modems)
- TCP/IP access

(Kommunikation über TCP/IP-Verbindungen, DLMS-Standardport ist 4059)

Für jeden dieser drei Kommunikationskanäle ist unter "Setup" ein eigener Tab für die notwendigen Parameter vorhanden.

Sie finden diese Einstellungen im Menu "View" unter "Navigate to setup page of current channel".

(Wenn Sie ein USB Interface neu am Computer angeschlossen haben und er noch nicht in der Port-Liste erscheint, klicken Sie auf "Reload port list", um die Liste der verfügbaren Ports zu aktualisieren.)

| 差 ZETA Engineering AG - DLMSTerminal [Ch:Direct Port:ZEH20073 Conf:unknown] (ZETA Engineering AG) |                                                      |                                         |                |              |  |  |  |
|---------------------------------------------------------------------------------------------------|------------------------------------------------------|-----------------------------------------|----------------|--------------|--|--|--|
| File Edit View Execute Tools Help                                                                 |                                                      |                                         |                |              |  |  |  |
| 🔊 🚑 😹 🐰 🕹 🕰 💌                                                                                     | " 🚽 🔁 🛋 🗶 😢 🖉                                        | i 🖅 🔹 🔹 🖪 📄                             |                | <u>adims</u> |  |  |  |
| Manufacturer: Public Dev                                                                          | vice: Context:                                       |                                         |                | Disconnected |  |  |  |
| Device Object r                                                                                   | ead/write Script                                     | Setup                                   | Config manager |              |  |  |  |
| General Direct port access                                                                        | Modem access TCP/IP access                           | ]                                       |                |              |  |  |  |
| Communication                                                                                     |                                                      |                                         |                |              |  |  |  |
| Port (Com/VCP/USB)                                                                                | Reloa<br>ZETA Optical Head S.ZEH20073 L<br>Interface | ad port list<br>.835 •<br>Echo<br>power |                |              |  |  |  |
| Interface type                                                                                    | Optical,CS,RS232,RS485                               |                                         |                |              |  |  |  |
| Baud rate                                                                                         | 9600                                                 |                                         |                |              |  |  |  |
|                                                                                                   |                                                      |                                         |                |              |  |  |  |
| Ticks Src Mes                                                                                     | sage                                                 |                                         |                |              |  |  |  |
| 11119476 DRV Driv                                                                                 | erDLMSLN initializing                                |                                         |                |              |  |  |  |
|                                                                                                   |                                                      |                                         |                |              |  |  |  |
| <                                                                                                 |                                                      |                                         |                | •            |  |  |  |
| Idle Rec: OFF                                                                                     |                                                      |                                         |                |              |  |  |  |

Stellen Sie hier alle erforderlichen Parameter für die Kommunikation ein.

Damit sind die Grundeinstellungen für das ZETA DLMS-Terminal abgeschlossen.

## 5. Speichern der Einstellungen

Klicken Sie im "Config-Manager" auf "Save current configuration" und geben Sie einen Namen für die getätigten Einstellungen ein.

Diese Einstellungen werden beim nächsten Programmstart automatisch wieder geladen.

#### 6. DLMS-Objektliste auslesen

Als erste Aktion muss jeweils die DLMS-Objektliste des angeschlossenen Gerätes gelesen werden. Die Objektliste ist für alle weiteren Operationen unbedingt erforderlich.

Klicken Sie dazu im Menu "Execute" auf "Open channel".

Bei erfolgreicher Verbindung erscheint nun in der oberen Statuszeile die Apparatenummer des angeschlossenen Gerätes und oben rechts wird der Status "**Connected**" angezeigt.

Klicken Sie nun im Menu "Execute" auf "Read object list". Im Tab "Object read/write" kann anschliessend auf der linken Seite die DLMS-Objektliste eingesehen werden.

Die DLMS-Objektliste lässt nach allen Spalten sortieren und mittels konfigurierbarer Filterlisten auch filtern.

Mittels Doppelklick wird ein einzelnes DLMS-Objekt gelesen und in der rechten Spalte angezeigt:

| 🔀 ZETA Engineering AG - DLMSTerminal [Ch:TcpIp Port:unknown Conf:192.168.1.23 - 4059 - FlexEM] (ZETA Engineering AG) |                                                                |                                                                   |        |                                           |                               |   |                   | J X               |            |                 |          |              |   |
|----------------------------------------------------------------------------------------------------|----------------------------------------------------------------|-------------------------------------------------------------------|--------|-------------------------------------------|-------------------------------|---|-------------------|-------------------|------------|-----------------|----------|--------------|---|
| F                                                                                                    | ile                                                            | Edit                                                              | Viev   | Execute Tools Help                        |                               |   |                   |                   |            |                 |          |              |   |
| 1                                                                                                    |                                                                |                                                                   |        |                                           |                               |   |                   |                   |            |                 |          |              |   |
| 1                                                                                                    |                                                                |                                                                   |        |                                           |                               |   |                   |                   |            |                 |          |              |   |
|                                                                                                    | Manufacturer: Public Device: LGZ00000000 Context: LN Connected |                                                                   |        |                                           |                               |   |                   |                   |            | onnected        |          |              |   |
|                                                                                                    | Device Object read/write Script Setup Config manager           |                                                                   |        |                                           |                               |   |                   |                   |            |                 |          |              |   |
|                                                                                                    |                                                                |                                                                   |        |                                           |                               |   |                   |                   |            |                 |          |              |   |
| Ш                                                                                                    | Object                                                         | list                                                              |        |                                           |                               | C | lass values       |                   |            |                 |          |              |   |
|                                                                                                    | Filter:                                                        | All                                                               | object | S                                         | •                             |   | Attributes        | Methods           | Properties | Raw data        |          |              |   |
| Н                                                                                                    |                                                                |                                                                   |        |                                           |                               |   | Logical name      |                   |            | 0-0-1.0.0       |          | Writo        |   |
| Н                                                                                                    | С                                                              | D                                                                 | E      | Description                               | IC                            |   |                   |                   |            | 0-0.1.0.0       |          | write        |   |
| Н                                                                                                    | 1                                                              | 0                                                                 | 0      | Ch. 0   Clock object   #1                 | Clock                         |   | Time              |                   |            | 2011-03-18-FR   | 19:29:22 | Write        |   |
| Н                                                                                                    | 10                                                             | 0                                                                 | 1      | Ch. 0   MDI reset / End of billing period | Script table                  |   | Time zone         |                   |            | 60              |          | Micho        |   |
| Н                                                                                                    | 10                                                             | 0                                                                 | 105    | Ch. 0   Disconnect control                | Script table                  |   |                   |                   |            | -00             |          | write        |   |
| Н                                                                                                    | 10                                                             | 0                                                                 | 107    | Ch. 0   Image activation                  | Script table                  |   | Status            |                   |            | 0               |          | Write        |   |
| Н                                                                                                    | 11                                                             | 0                                                                 | 0      | Ch. 0   Special days table                | Special days table            |   | Davlight saving   | ne henin          |            | FFFF 02 25 CU   | 02.00.00 |              |   |
| Н                                                                                                    | 13                                                             | 3 0 0 Ch. 0   Activity calendar Activity calendar                 |        |                                           | Activity calendar             |   | Daying the Saving | <u>as begin</u>   |            | FFFF-03-25-50   | 02:00:00 | write        |   |
| Н                                                                                                    | 15                                                             | 5 0 0 Ch. 0   End of billing period DLMS Generic Action Scheduler |        |                                           | DLMS Generic Action Scheduler |   | Daylight saving   | <u>as end</u>     |            | FFFF-10-25-SU   | 03:00:00 | <u>Write</u> |   |
| Н                                                                                                    | 15                                                             | 0                                                                 | 1      | Ch. 0   Disconnect control scheduler      | DLMS Generic Action Scheduler |   | Davlight gaving   | no doviation      |            |                 |          |              |   |
| Н                                                                                                    | 15                                                             | 0                                                                 | 2      | Ch. 0   Image activation                  | DLMS Generic Action Scheduler |   | Dayiigiit Savini  | <u>ueviation</u>  |            | 60              |          | Write        |   |
| Н                                                                                                    | 17                                                             | 0                                                                 | 0      | Ch. 0   Limiter   #1                      | Limiter register              |   | Daylight saving   | <u>as enabled</u> |            | True 🔻          |          | Write        |   |
| Н                                                                                                    | 24                                                             | 1                                                                 | 0      | Ch. 1   M-Bus client   #1                 | M-Bus Client Setup            |   | Clock baca        |                   |            | Tabaaral as ats |          |              |   |
| Н                                                                                                    | 24                                                             | 1                                                                 | 0      | Ch. 2   M-Bus client   #1                 | M-Bus Client Setup            |   | CIOCK Dase        |                   |            | Internal crysta |          | Write        |   |
| Н                                                                                                    | 24                                                             | 1                                                                 | 0      | Ch. 3   M-Bus client   #1                 | M-Bus Client Setup            |   |                   |                   |            |                 |          |              |   |
| Н                                                                                                    | 24                                                             | 1                                                                 | 1      | Ch. 4   M-Bus client   #1                 | M-Bus Client Setup            |   |                   |                   |            |                 |          |              |   |
| Н                                                                                                    | 24                                                             | 2                                                                 | 1      | Ch. 2   M-Bus value object   #2           | Extended register             |   |                   |                   |            |                 |          |              |   |
| Н                                                                                                    | 24                                                             | 2                                                                 | 1      | Ch. 3   M-Bus value object   #2           | Extended register             |   |                   |                   |            |                 |          |              |   |
| Н                                                                                                    | 24                                                             | 2                                                                 | 1      | Ch. 4   M-Bus value object   #2           | Extended register             |   |                   |                   |            |                 |          |              |   |
|                                                                                                    | 24                                                             | 2                                                                 | 2      | Ch. 1   M-Bus value object   #3           | Extended register             |   |                   |                   |            |                 |          |              |   |
|                                                                                                    | ٠                                                              |                                                                   |        |                                           |                               |   |                   |                   |            |                 |          |              | - |
| Ľ                                                                                                    |                                                                |                                                                   |        |                                           |                               |   |                   |                   |            |                 |          |              |   |
| Id                                                                                                    | e                                                              |                                                                   |        | Rec: OFF                                  |                               |   |                   |                   |            |                 |          |              |   |

Jeder einzelne Wert eines DLMS-Objektes lässt sich jetzt in der rechten Spalte mittels Mausklick lesen und schreiben.

# 7. Zählerdaten auslesen

Im Tab "Device" können die Zählerdaten mittels vorkonfigurierter Filterlisten ausgelesen werden. Erweitern Sie dazu "Readout", wählen einen Filter aus und klicken auf "Execute readout":

| 🚰 ZETA Engineering AG - I | DLMSTerminal [Ch:Direct Port | ZEH20073 Conf:O | ptical Port - CU] ( | ZETA E | ngine | ering AG] | )                   |                                                                               |
|---------------------------|------------------------------|-----------------|---------------------|--------|-------|-----------|---------------------|-------------------------------------------------------------------------------|
| File Edit View            | Execute Tools Help           |                 |                     |        |       |           |                     |                                                                               |
| 🔁 🛃 🔙 😹 🕹                 | a 🖭 (* 🤊 📕 🚝 🛋               | ×= (2   1= /=   | i 🖅 🔍 🖬 🛛           | ē  ē   |       |           |                     | #din                                                                          |
| Manufacturer: Public      | Device: LGZ829428            | 380 Context:    | SN                  |        |       |           |                     | Connecte                                                                      |
| Device                    | Object read/write            | Script          | Setup               |        |       | Config m  | nanager             |                                                                               |
|                           |                              | Readout         |                     |        |       |           |                     |                                                                               |
| Readout                   |                              |                 | a 1 1               |        |       |           |                     |                                                                               |
| Filter: Electricity ac    | ctive power + 🔻              | OBIS            | Current value       | Last   | Unit  | Status    | Capture time        | Description                                                                   |
| Execute readout           |                              | 1-1:1.2.0       | 1/54.0              | 0      | W     |           | 2011 02 10 20:00:00 | Ch. 1   Sum Li Active power+ (QI+QIV)   Cum. max. 1   Rate 0 (0 is total)     |
| Date/Time                 |                              | 1-1:1.4.0       | 0.0                 | U      | W     | 1         | 2011-03-18 20:00:00 | Ch. 1   Sum Li Active power+ (QI+QIV)   Current avg. 1   Kate 0 (0 is total)  |
| Get date and time from    | clock object                 | 1-1:1.8.0       | 2521.0              |        | Wh    | 1         | 1990-01-01 00:00:00 | Ch. 1   Sum Li Active power+ (QI+QIV)   Max. 1   Rate 0 (0 IS total)          |
| Get date and time from    | CIUCK ODJECL                 | 1-1:1.8.1       | 0.0                 |        | Wh    |           |                     | Ch. 1   Sum Li Active power+ (OI+OIV)   Time integral 1   Rate 1 (0 is total) |
| Cat data and Mar. C       |                              | 1-1:1.8.2       | 677.2               |        | Wh    |           |                     | Ch. 1   Sum Li Active power+ (OI+OIV)   Time integral 1   Rate 2 (0 is total) |
| Set date and time from    | <u>PC</u>                    | 1-1:1.9.0       | 5.8                 |        | Wh    |           |                     | Ch. 1   Sum Li Active power+ (QI+QIV)   Time integral 2   Rate 0 (0 is total) |
|                           |                              |                 |                     |        |       |           |                     |                                                                               |
|                           |                              | •               |                     |        |       |           |                     | •                                                                             |
| dle                       | Rec: OFF                     |                 |                     |        |       |           |                     |                                                                               |

Die Daten können ausgedruckt oder in die Zwischenablage kopiert werden.

### 8. Verbindung beenden

Klicken im Menu "Execute" auf "Close channel", um eine offene Verbindung zu beenden. In der oberen Statuszeile wird der Status "**Disconnected**" angezeigt. Beim Beenden des Programms wird eine offene Verbindung automatisch beendet.